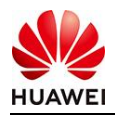

## Seeds for the Future 2021 | Huawei Brasil

## Instruções | Vídeo de apresentação

O envio dos vídeos deverá ser realizado por meio de upload na plataforma do YouTube. Após o upload, o vídeo deve ser configurado como **não listado**. Uma vez finalizado, será disponibilizado um link, o qual deve ser depositado no formulário de inscrição. O formulário deve ser enviado aos representantes da Huawei ICT Academy de sua Universidade.

## Tutorial para realizar o upload de seu vídeo no YouTube:

1) Entre ou crie uma conta no YouTube e selecione o ícone sinalizado:

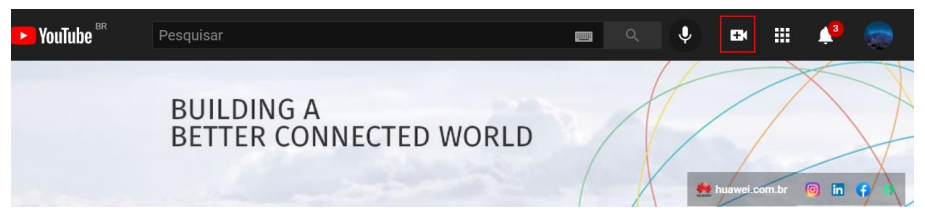

2) Selecione a opção enviar vídeo para realizar o upload do arquivo.

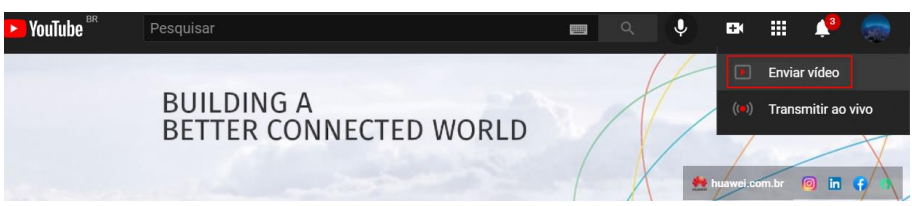

3) Clique no botão de selecionar o arquivo desejado.

| Arraste e solte os arquivos de vídeo para fazer o envio<br>Seus vídeos ficarão privados até que você os publique. |
|----------------------------------------------------------------------------------------------------|
| SELECIONAR ARQUIVOS                                                                                               |

 Após selecionar o arquivo, informe no título o nome da Universidade e o seu nome (aluno), bem como informações gerais sobre o vídeo enviado. Ainda na

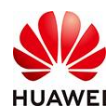

página de **detalhes**, marque também a opção informando que este vídeo não é um conteúdo específico para crianças, conforme segunda imagem abaixo.

Obs: o vídeo enviado no print a seguir foi apenas um exemplo para a

melhor compreensão do candidato. Detalhe Verificações 0  $\bigcirc$ Detalhes Título (o rio) 🕐 Nome da Universidade | Nome do remetente crição 🕜 Informações gerais sobre o vídeo encaminhado Link do víde Ū VID\_20190321\_201513.mp4 😠 🧭 Verificações concluídas. Nenhum problema foi encontrado PRÓXIMO Este vídeo está definido como conteúdo não destinado a crianças Definido por você Independentemente da sua localização, é obrigatório obedecer à Lei de Proteção da Privacidade On-line das Crianças (COPPA, na sigla em inglês) e/ou a outras leis. É obrigatório informar se o canal tem conteúdo para crianças. O que é conteúdo para Recursos como anúncios personalizados e notificações não estarão mais disponíveis Image: Second Second Sim, é conteúdo para crianças Não, não é conteúdo para crianças Restrição de idade (avançado)  $\sim$ 

5) Não são necessários ajustes nas páginas elementos do vídeo e verificações. Portanto, na página de visibilidade, marque a opção não listado, verifique no rodapé se o arquivo já está finalizado e disponível em alta resolução e clique em salvar.

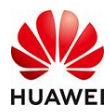

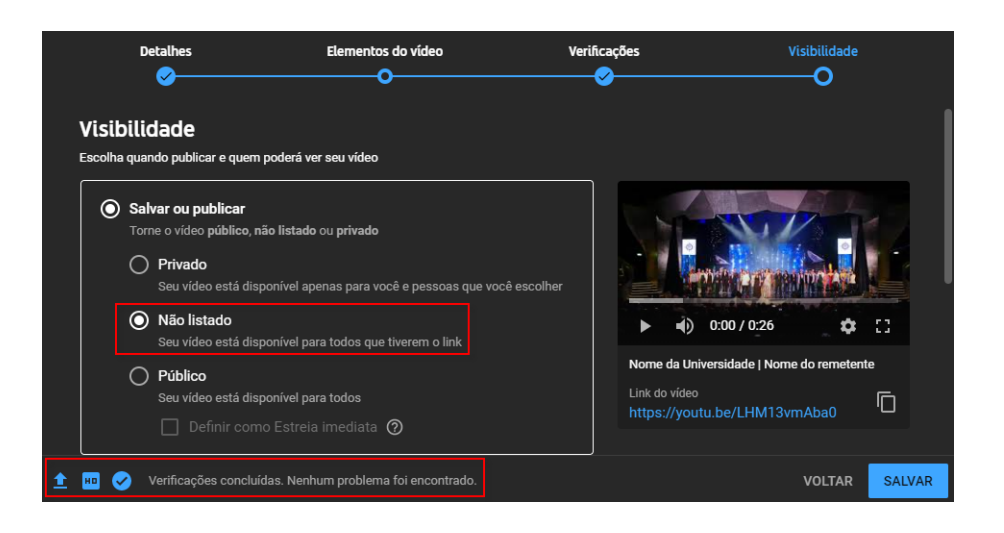

6) Por fim, **copie o link** que será disponibilizado **e o adicione no formulário** para candidatura à vaga no projeto Seeds for the Future da Huawei Brasil.

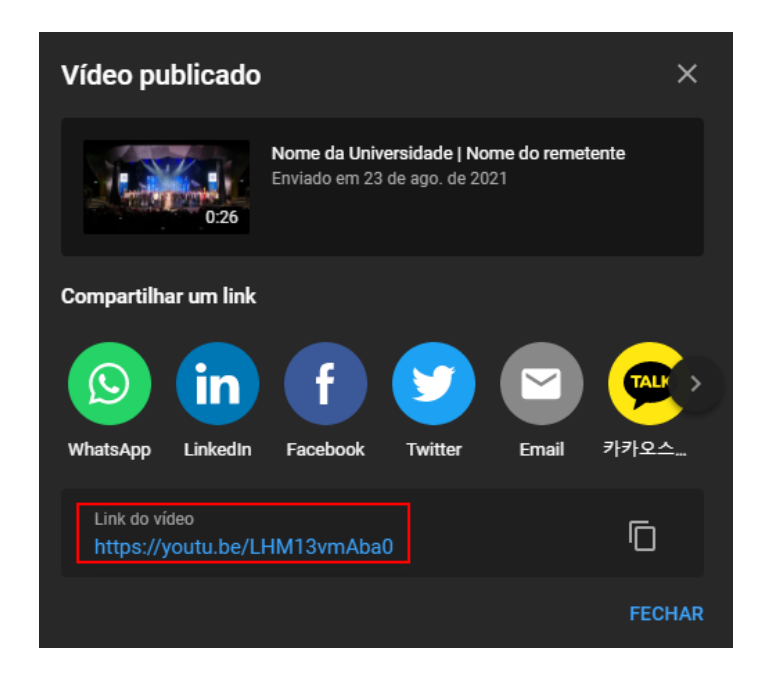